## RULES FOR THE INTERNATIONAL "ӘЛ-ФАРАБИ 2025" OLYMPIAD

1. The participant enters the website <u>http://online-test.kaznu.kz</u>.

2. Before completing the test tasks, the participant must log in using the information (login, password) provided during registration for the Olympiad.

3. The participant selects the test type: International Olympiad "Әл-Фараби-2025" I or II round.

4. The participant selects the language of the test.

5. For participation in the Olympiad, the participant selects only one subject.

6. The participant starts the test (35 minutes for humanities subjects, 50 minutes for natural sciences subjects):

The tasks for the **I round** consist of 1 level:

The 1st level question consists of 5 answer options, from which only 1 correct option must be selected.

The tasks for the **II round** consist of 2 levels:

The 1st level question consists of 6 answer options, from which only 1 correct option must be selected.

The 2nd level question consists of 6 answer options, from which 2 correct options must be selected.

Participants who score at least 75% of the maximum points from the previous round will advance to the next 2-3 rounds of the Olympiad.

The third round in the natural-science-mathematical direction includes theoretical and practical tasks, as well as responses to test questions, while the general humanities direction consists of an essay, solving situational problems, and answering test questions.

Participants will be assessed according to the following evaluation criteria for solving situational tasks:

• Demonstration of logical and analytical thinking in the process of presenting the material.

- Correct use of lexical and stylistic aspects in the material.
- Application of scientific terminology.
- Understanding a specific issue and its degree of disclosure.
- Use of literary sources or references to legal acts, and proper citation.
- Presence of substantiated scientific hypotheses.
- Ability to make constructive conclusions and analyses at the end of the answer.

## Note:

1. The participant registers on the website <u>http://online-test.kaznu.kz</u> at the specified time with their login and password and takes the test.

2. The participant can participate in the 1st round from any location with an internet connection (at school, at home, etc.).

3. The participant can participate in the 2nd round from any location with an internet connection (at school, at home, etc.), with supervision via proctoring.

4. During registration, the participant must fill in their personal details using the Cyrillic alphabet only.

5. The participant can only take the test once; the results of participants who retake the test will not be considered by the commission.

6. If the participant accidentally closes the test page or browser during the test, they can log in again with their login and password, then click on the additional page of the test and press the first test (it will display the status "unfinished") to continue the test.